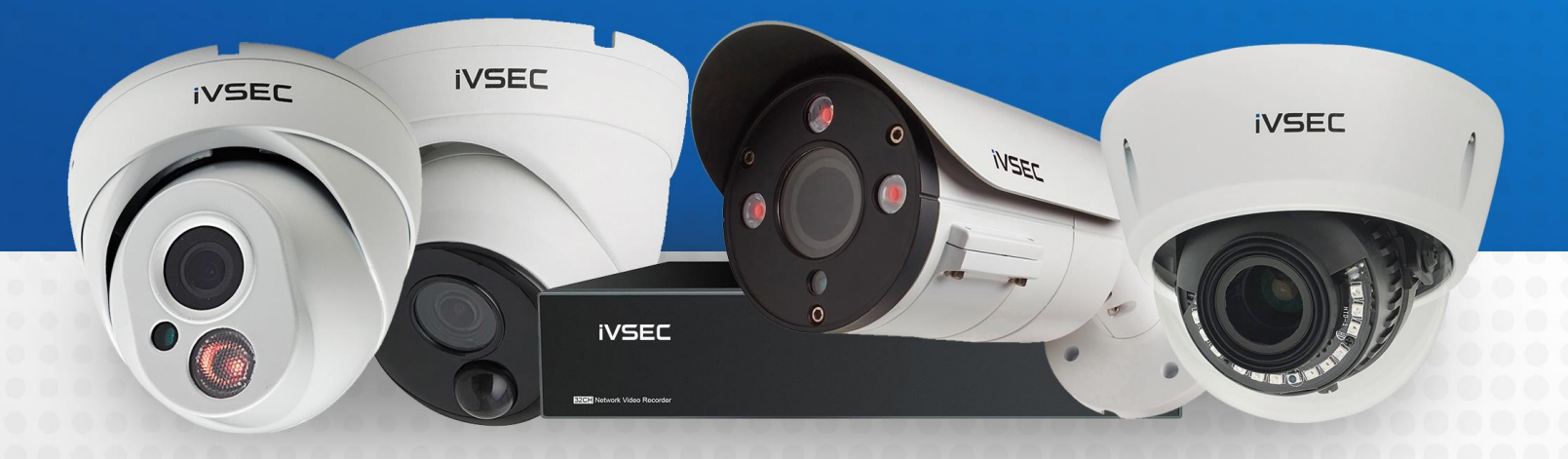

# INTELLIGENT VIDEO SECURITY

www.ivsecurity.com.au

**SKILL WITH AMAZON ALEXA - SETUP GUIDE** 

#### **ABOUT THE SKILL**

Now it's even easier to see what's happening. Amazon Alexa can be used to stream live camera video to your Amazon Echo Spot or Echo Show device simply by speaking your commands. Follow this guide to learn how to connect to Amazon Alexa for voice control.

#### **GETTING STARTED**

To use Amazon Alexa voice control, you must have the following:

- $\rightarrow$  Amazon account with a CCTV device(s) paired
- $\rightarrow$  Amazon Alexa app
- $\rightarrow$  Amazon Echo Spot or Echo Show device

## ASSIGNING NAMES TO IVSEC CAMERAS (USING IVSEC X APP)

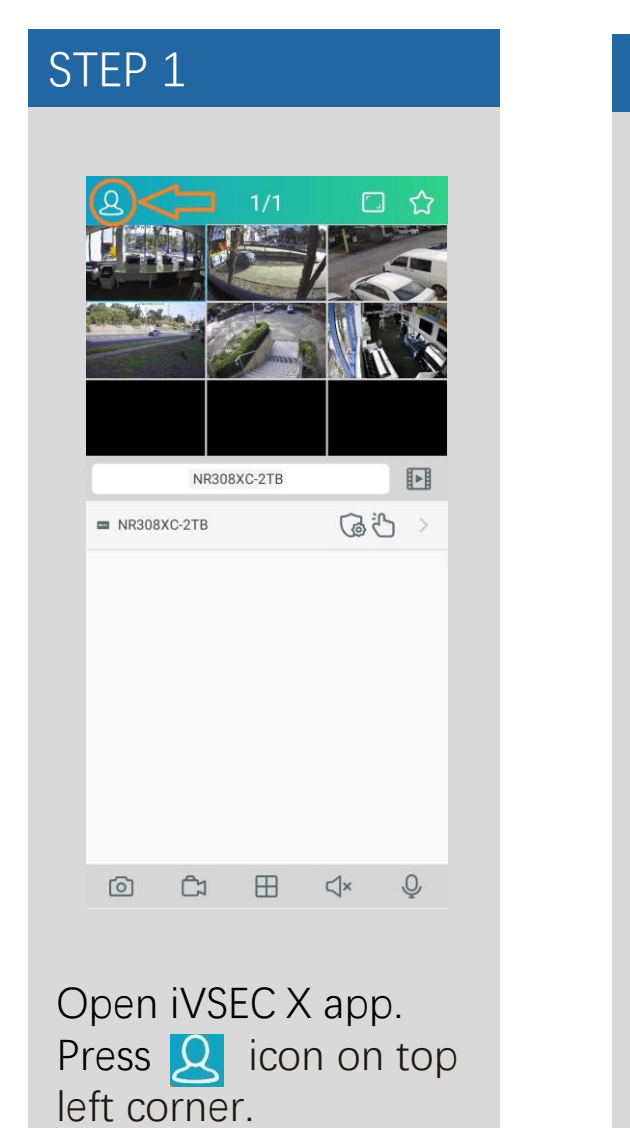

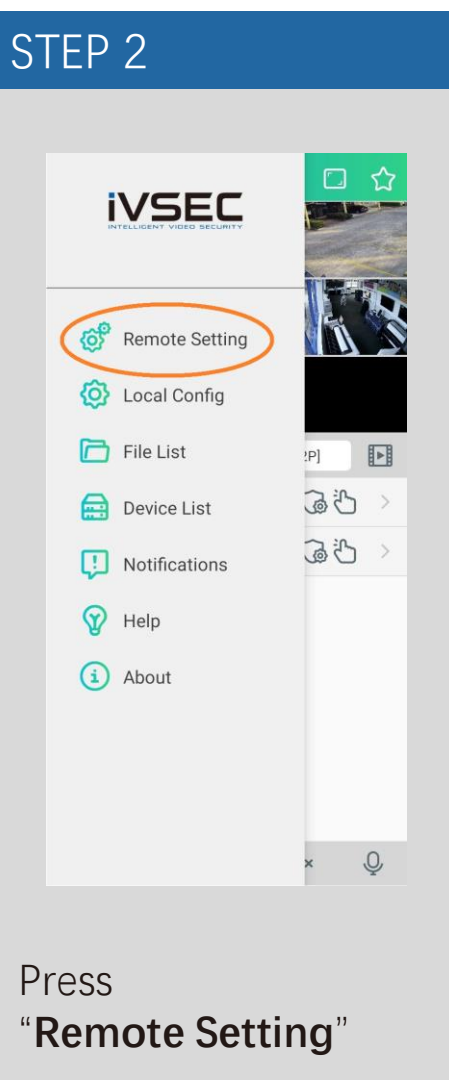

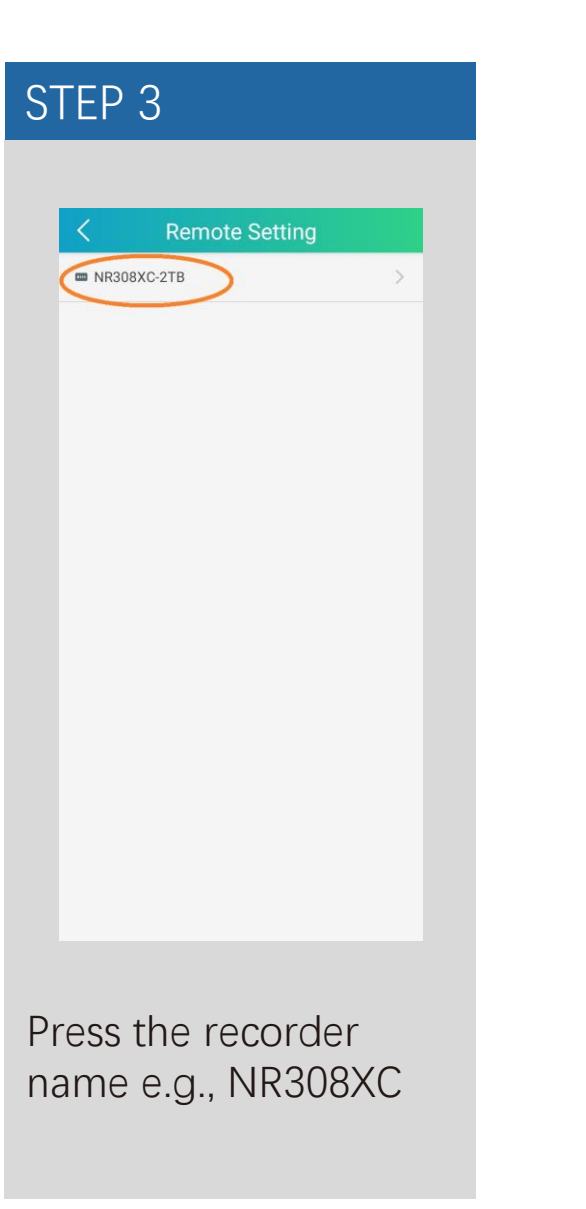

# STEP 4 Remote Setting F Channel Record 🖸 Alarm (i) Network Storage 🙆 System Press "Channel"

#### ASSIGNING NAMES TO iVSEC CAMERAS (USING iVSEC X APP) Continued...

| STEP 5                |         |   |  |
|-----------------------|---------|---|--|
|                       |         |   |  |
| <                     | Channel |   |  |
| Live                  |         |   |  |
| Live                  |         | > |  |
| Image Control         | ol.     |   |  |
| Image Control         |         | > |  |
| Video cover           |         |   |  |
| Video cover           |         | > |  |
| Motion                |         |   |  |
| Motion                |         | > |  |
| PIR                   |         |   |  |
| PIR                   |         | > |  |
|                       |         |   |  |
|                       |         |   |  |
|                       |         |   |  |
| Press " <b>Live</b> " |         |   |  |
|                       |         |   |  |
|                       |         |   |  |
|                       |         |   |  |
|                       |         |   |  |

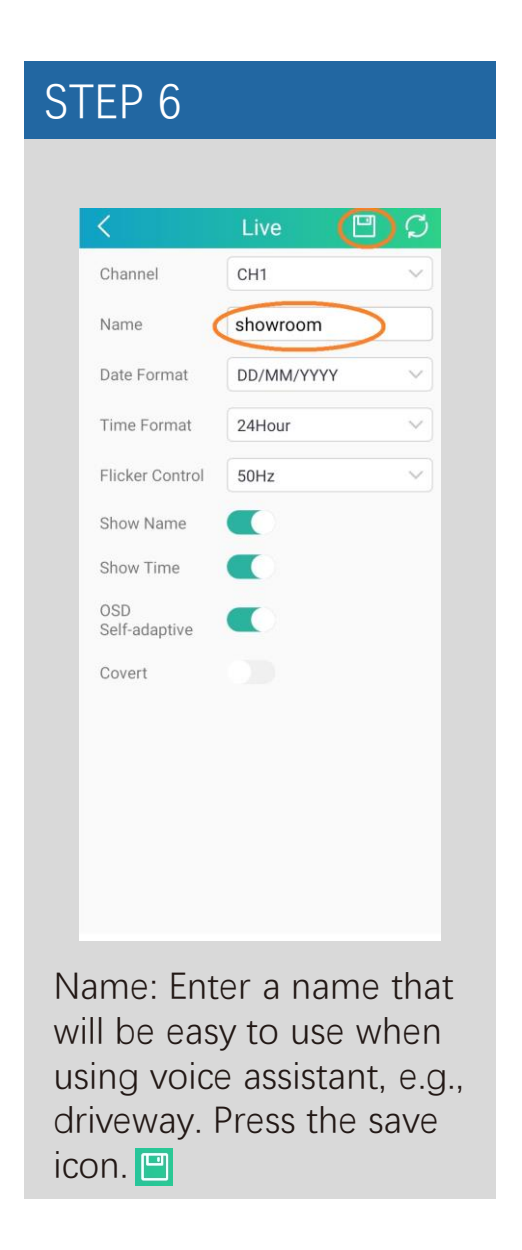

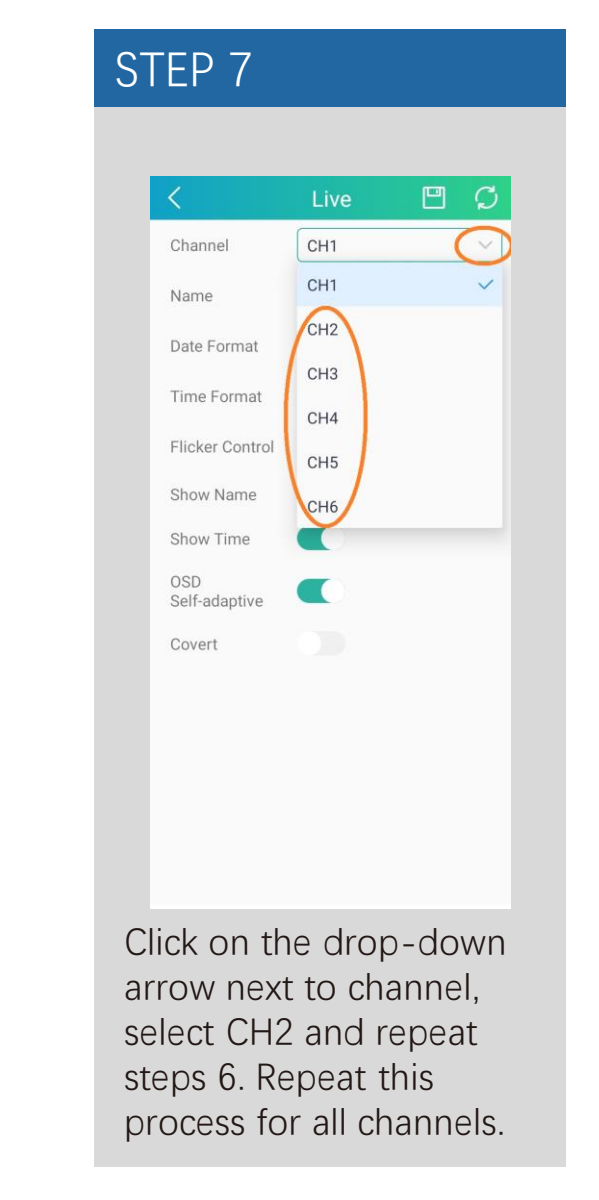

#### ASSIGNING NAMES TO iVSEC CAMERAS (USING WEB BROWSER)

Login to the iVSEC recorder via Web browser using the recorder's IP address.

1 Click **Remote Setting** 

- 2 Click Live (located under the Channel menu)
- 3 Name: Enter a name that will be easy to use when using voice assistant, e.g., driveway, front door, garage etc.

4 Click Save

 5 Click on the down arrow next to channel, select CH2 and repeat steps
 3 and 4 until all camera channels have a different name.

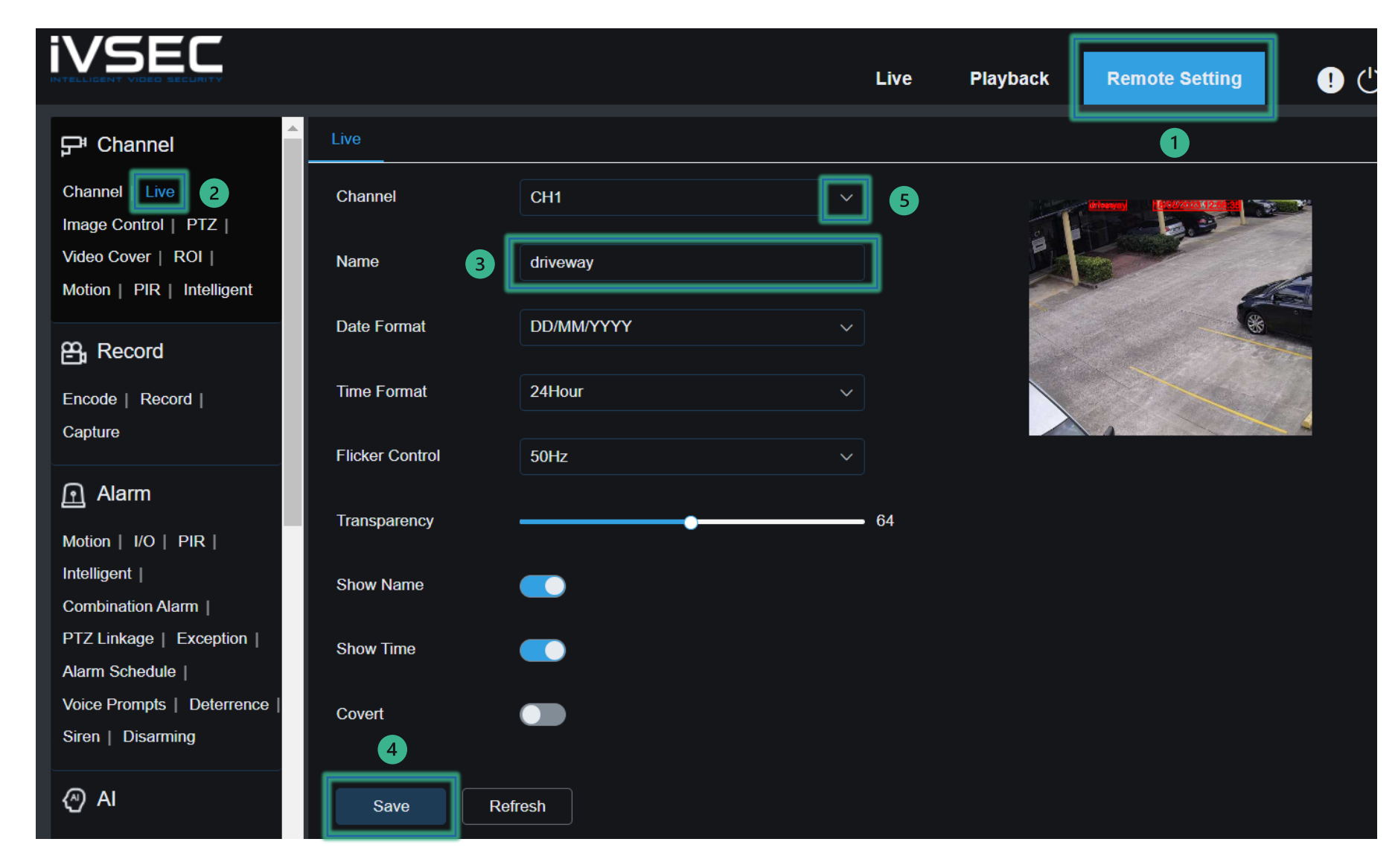

## PAIRING YOUR iVSEC RECORDER TO AMAZON VOICE ASSISTANT (iVSEC X APP)

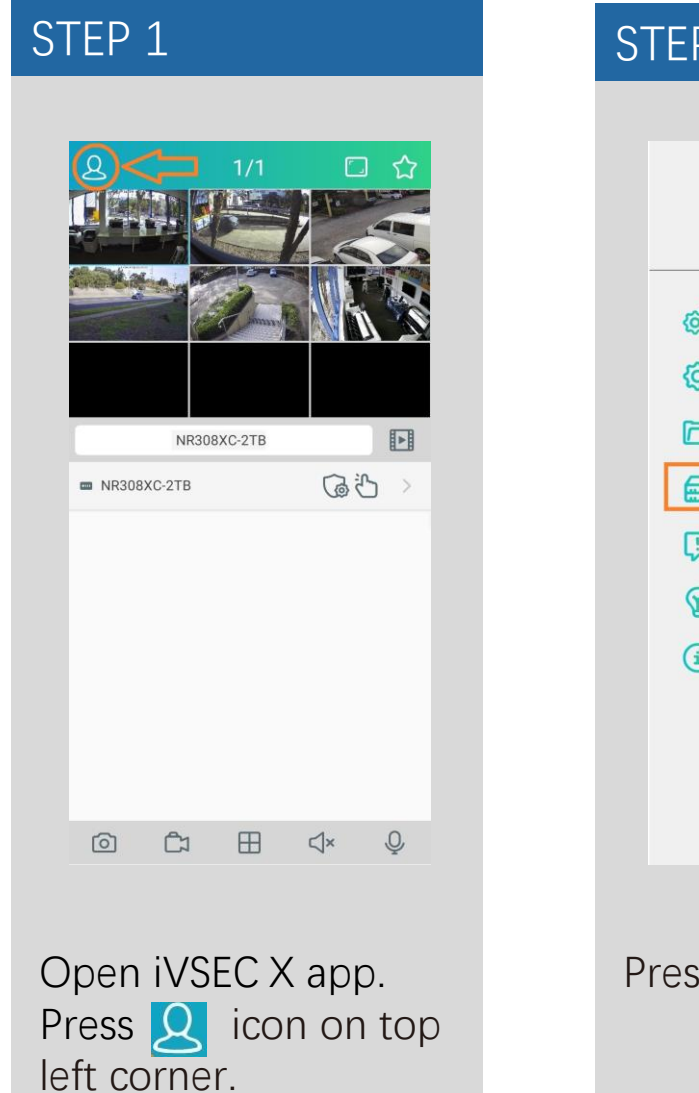

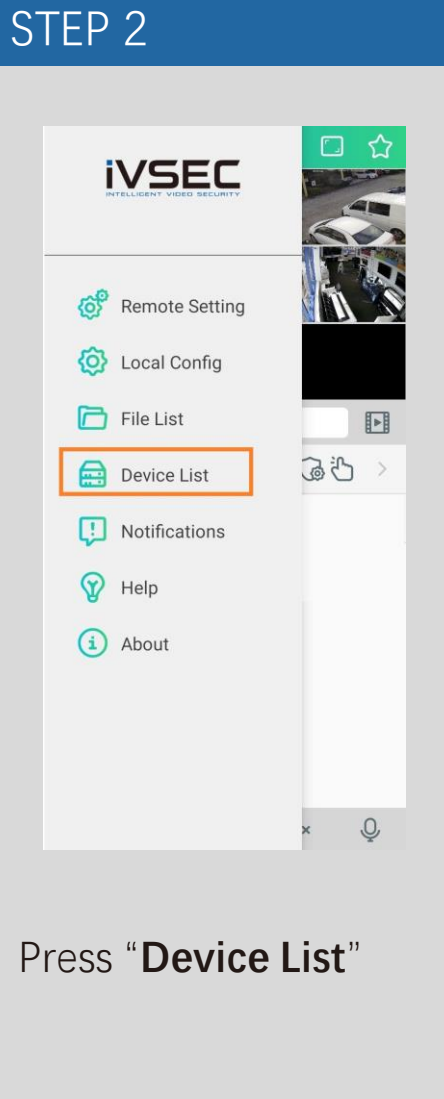

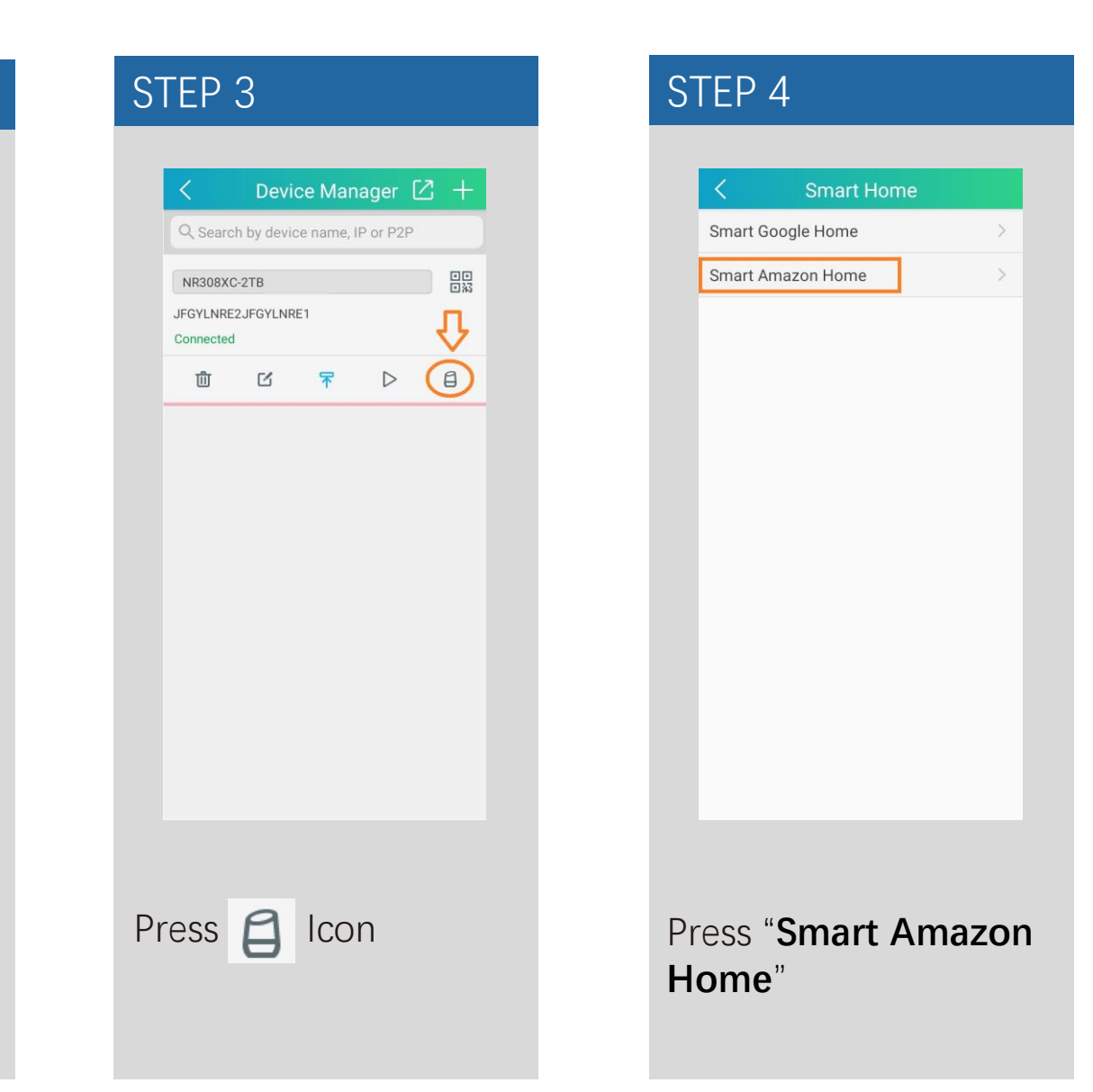

## PAIRING YOUR iVSEC RECORDER TO AMAZON VOICE ASSISTANT (iVSEC X APP) Continued...

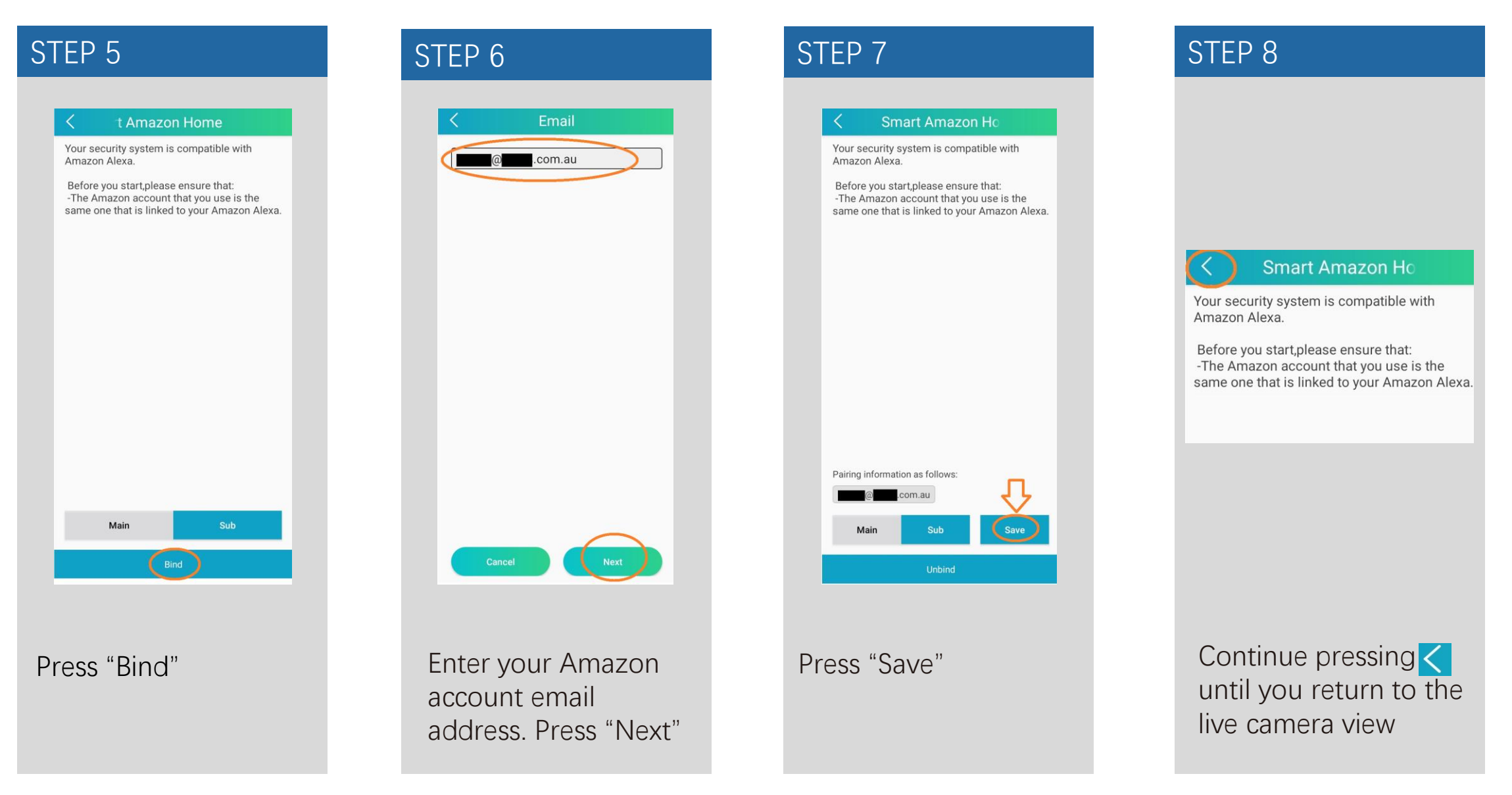

# PAIRING YOUR IVSEC RECORDER TO AMAZON VOICE ASSISTANT VIA WEB BROWSER

Login to the iVSEC recorder via Web browser using the recorder's IP address.

- 1 Click Remote Setting
- 2 Click **Voice Assistant** (located under the Network menu)
- 3 Click on the Amazon tab
- Enter email address linked to Amazon
  Alexa account

5 Screen Stream: SubStream

6 Click "Bind"

Click "Save"

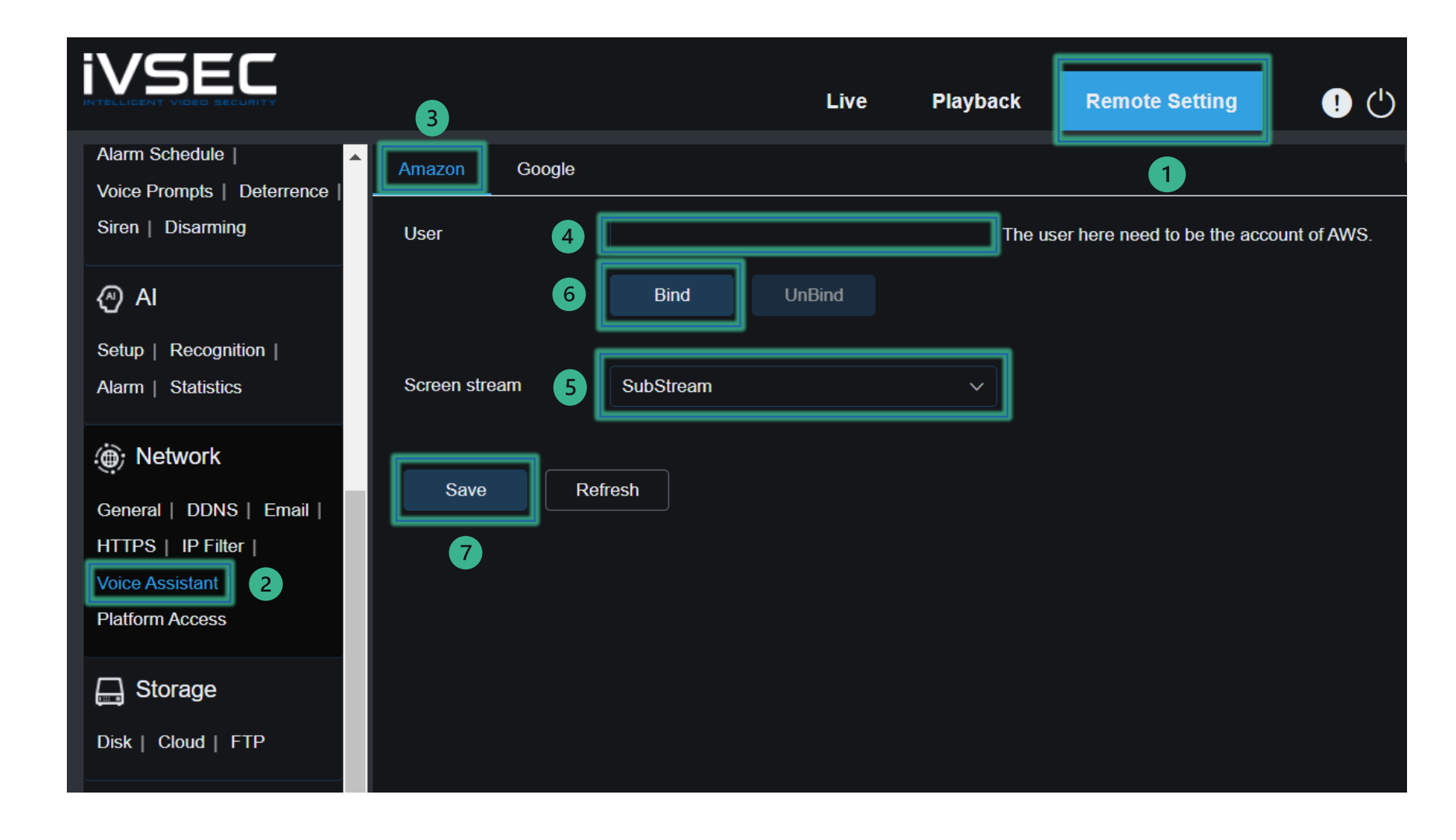

#### VIEWING YOUR CAMERAS USING AMAZON ALEXA

By default, Alexa responds to the name assigned to your camera (or channel) in the app. An alternate name can also be given to your camera through the Alexa app. Avoid using any special characters like % and numbers. You may want to consider changing the name of your camera if this is the case. Use clear, distinct words that Alexa will find easier to understand and that don't overlap with any other smart devices in your home.

 $\rightarrow$  To connect to your camera and show live video, just say: "Alexa, show <camera name>"

→ To stop streaming your camera, simply say: "Alexa, go home" or " Alexa, stop"

## **ENABLING YOUR SKILL & DISCOVERING DEVICES**

STEP 2

Before you start, ensure your Amazon Alexa and Echo Spot or Echo Show device are setup and working. To test this, ask Alexa about the weather. If Alexa responds, this will confirm Alexa is working.

STEP 3

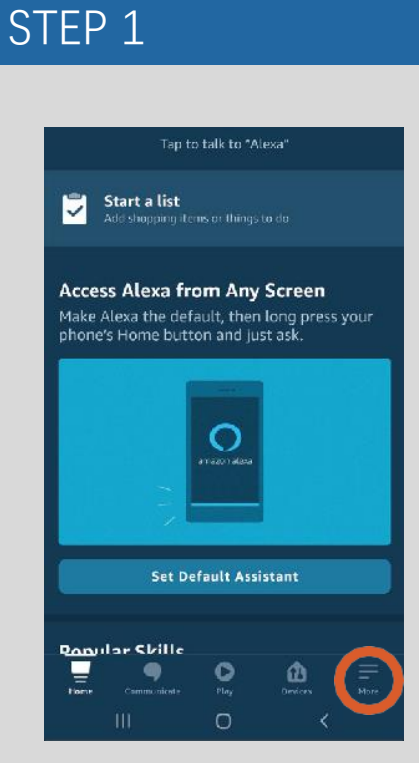

From the Amazon Alexa app, tap the Menu icon (the three horizontal lines) in the lower right corner.

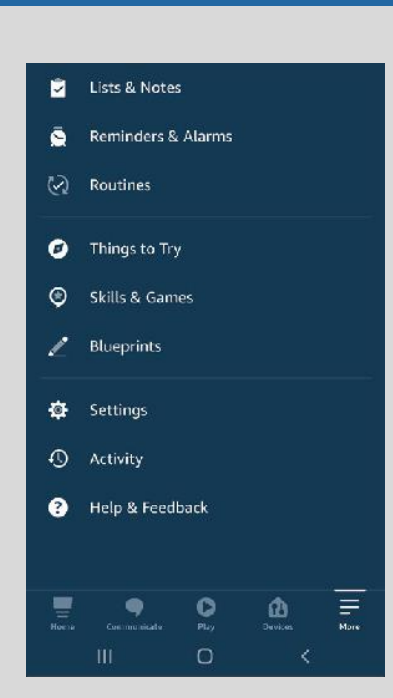

Select the **Skills & Games** option from the menu.

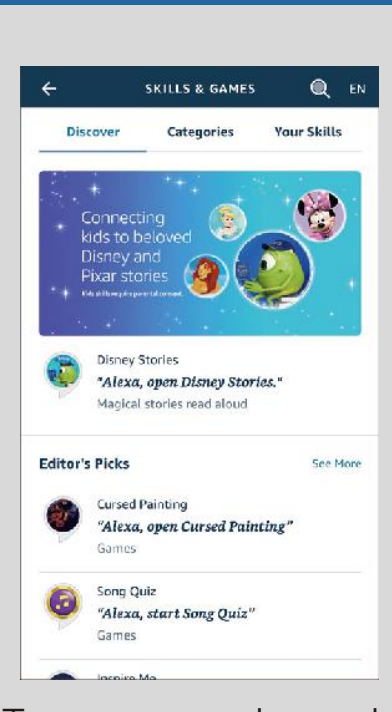

Tap **Q** and search for "**Smart Camera View**".

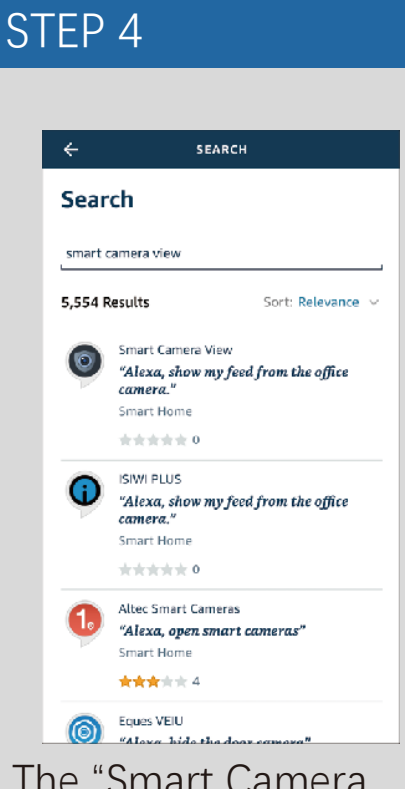

The "Smart Camera View" skill will appear in the results. Tap it.

# ENABLING YOUR SKILL & DISCOVERING DEVICES Continued...

Skill Settings

Smart Camera View

Account Linking

and link your account again.

Manage Smart Home Devices

Advanced Settings

STEP 6

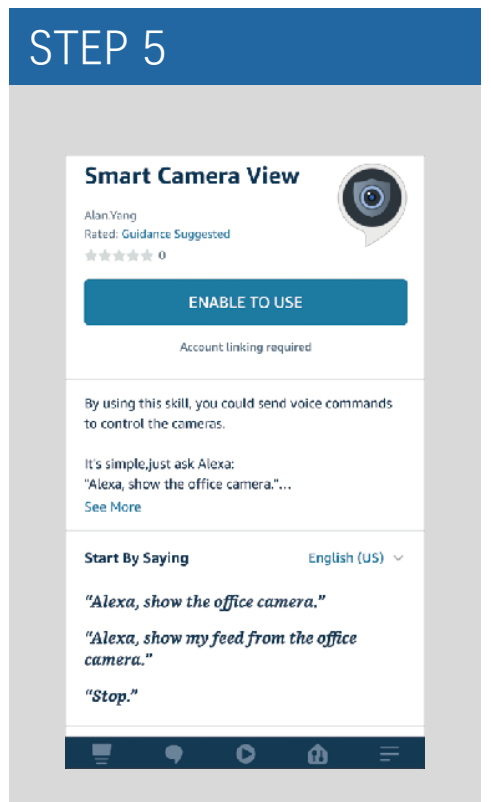

Tap "**Enable to Use**" on the Smart Camera View skill page. To activate the Smart Camera View skill, you will need to link your Amazon account.

SKILL SETTINGS

Linking your account provides access to personalized

content. Disabling this skill will unlink your account.

To re-link your account, disable the skill, re-enable it

Linked

Enter the email and password associated with your Amazon account, then tap **Sign-In**.

STEP 7

Sign-In

Amazon password

Show password

and Privacy Notice.

Keep me signed in. Details

Loading webpage
 https://na.accourt.amazon.com/ap/signin?\_e.

Email (phone for mobile accounts)

amazon

Sign-In

By continuing, you agree to Amazon's Conditions of Use

New to Amazon<sup>2</sup>

Create a new Amazon account

Amazon Terms Privacy

Forgot password?

## STEP 8

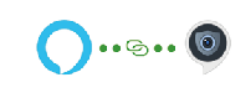

Your Smart Camera View account has been successfully linked.

What to do next:

Close this window to discover smart-home devices you can control with Alexa.

Once your account is linked, this page will appear. Tap **CLOSE**.

CLOSE

# **ENABLING YOUR SKILL & DISCOVERING DEVICES Continued...**

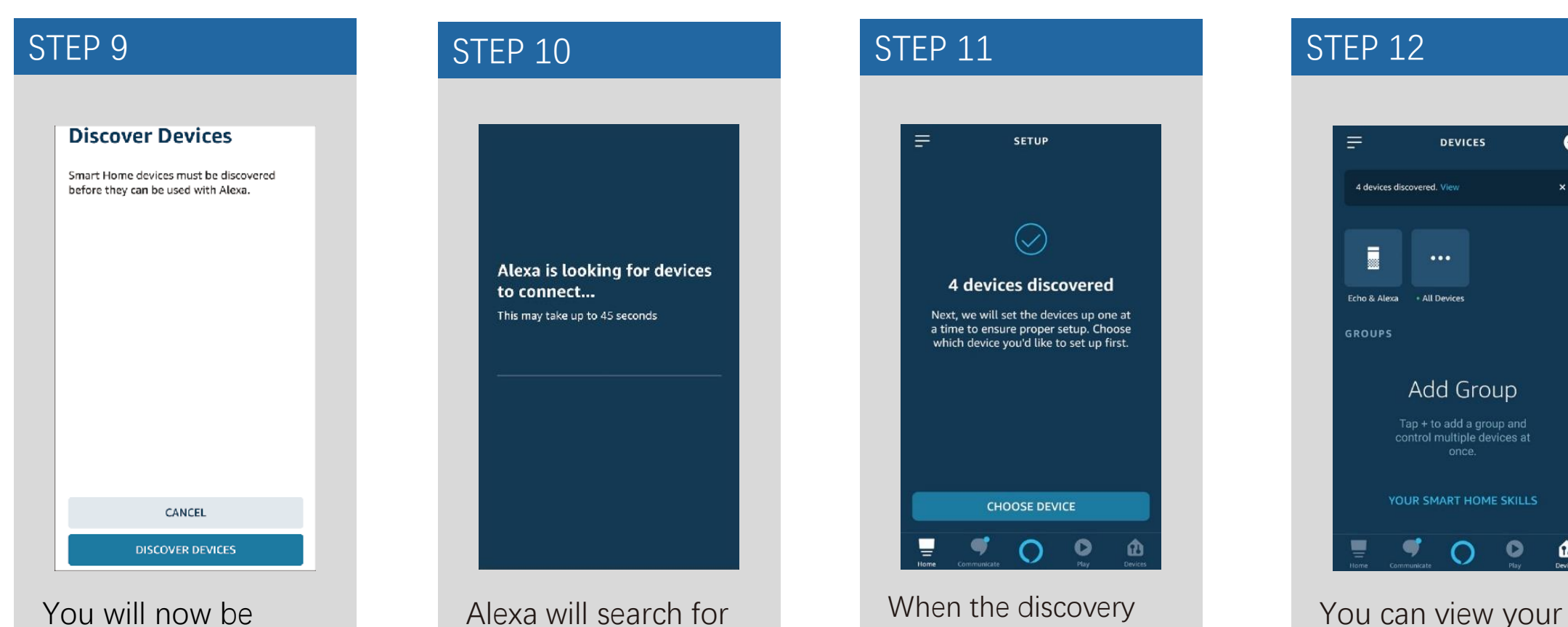

You will now be prompted to discover your cameras. Tap "Discover Devices".

Alexa will search for the cameras associated with your Amazon account.

When the discovery process is complete, tap "Choose Device" and finish setup. Alexa is now ready to interact with your smart cameras.

0

1

linked smart cameras

**Devices**" button in the

by tapping the "All

Devices tab.

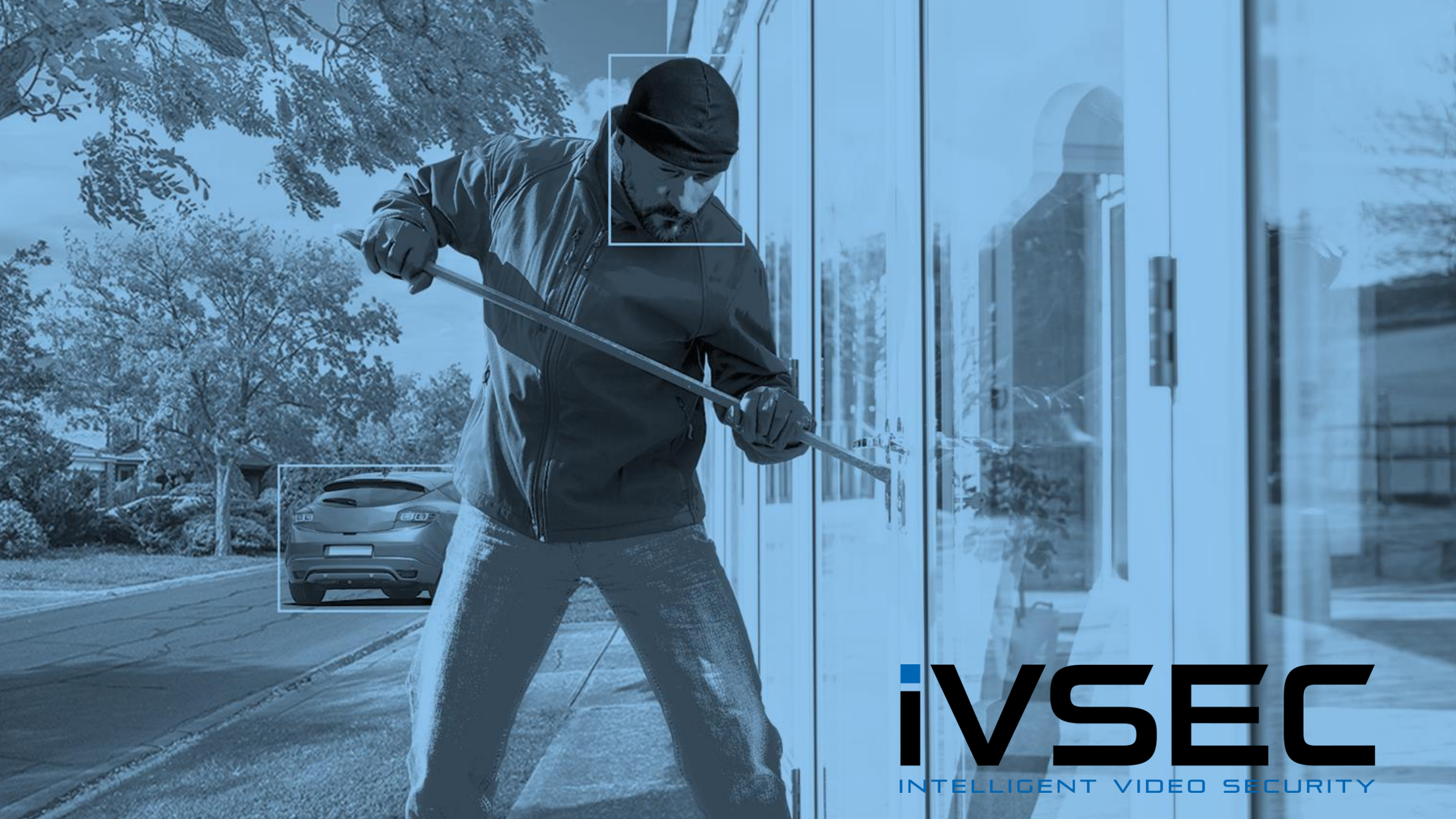